## คู่มือการใช้งานระบบห้องสมุดอิเล็กทรอนิกส์ RBRU e-Library

วิธีการใช้งานผ่าน Tablet และ Smart Phone

สามารถ Download โปรแกรมเพื่อใช้งานได้ที่ App Store และ Play Store

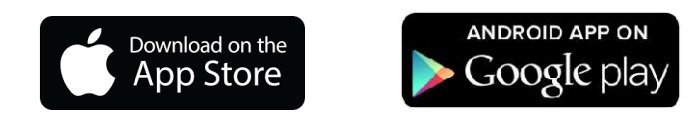

ขั้นตอนการติดตั้ง RBRU e-Library จาก App Store และ Google Play

เมื่อเข้าสู่โปรแกรม App Store หรือ Google Play ใส่คำค้น rbru เพื่อค้นหาและติดตั้ง app ของ RBRU
e-Library

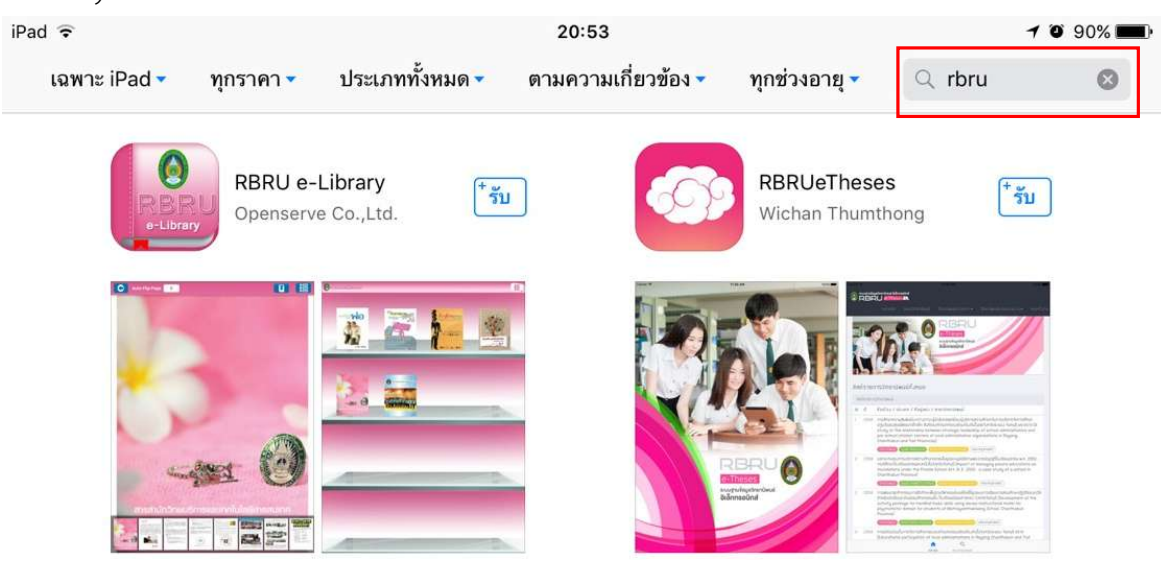

2. คลิก รับ เพื่อติดตั้งโปรแกรม หลังจากติดตั้งเรียบร้อยแล้ว Icon แสดงอยู่ที่หน้าจอของสมาร์ทโฟน หรือ แท็บเล็ต

3. คลิกที่ Icon เพื่อเปิดโปรแกรม

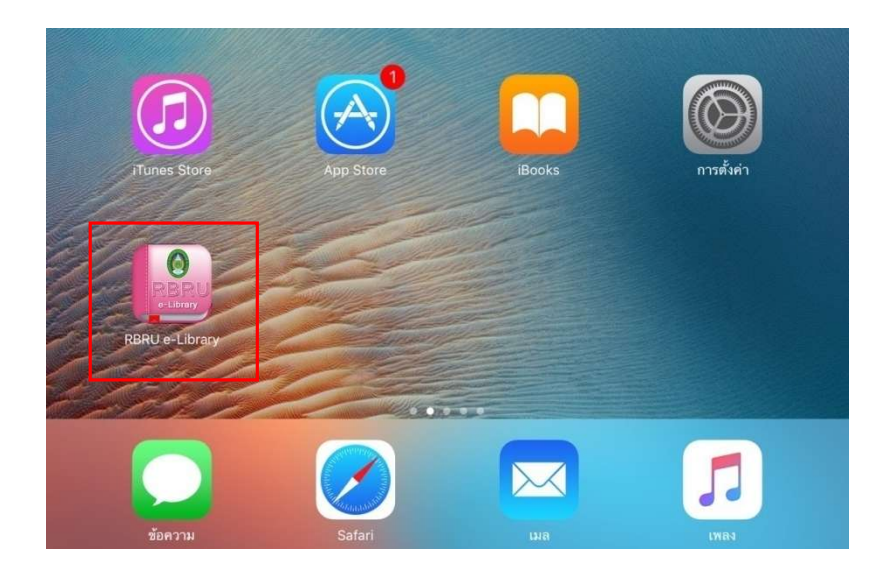

4. การใส่รหัสเข้าใช้งานระบบห้องสมุดอิเล็กทรอนิกส์

หมายเหตุ สำหรับอาจารย์และบุคลากรภายในมหาวิทยาลัยที่เป็นสมาชิกหอสมุดกลาง

รหัสผู้ใช้งาน คือ เลขบัตรประชาชนจำนวน 13 หลัก เช่น 1228800037916

รหัสผ่าน คือ ตัวเลข 4 ตัวสุดท้ายของเลขบัตรประชาชน เช่น 7916

## สำหรับ นักศึกษาทุกท่าน

รหัสผู้ใช้งาน คือ รหัสนักศึกษา ตัวอย่าง เช่น 5914444012

รหัสผ่าน คือ ตัวเลข 4 ตัวสุดท้ายของรหัสนักศึกษา เช่น 4012

\*\*\*สมาชิกหอสมุดกลางไม่สามารถเข้าสู่ระบบได้ ติดต่อขอรับรหัสการใช้งานได้ที่ หอสมุดกลาง

| iPad 후 | 09:00                            | 🕇 🖉 100% 💶 י |
|--------|----------------------------------|--------------|
|        | เข้าสู่ระบบ                      |              |
|        |                                  |              |
|        |                                  |              |
|        | 🙆 ພາກການສາສັນການມີກູກິເມີາກາວກພິ |              |
|        | รหัสผู้ใช้งาน                    |              |
|        | รหัสผ่าน                         |              |
|        | เข้าสู่ระบบ                      |              |
|        |                                  |              |
|        |                                  |              |
|        |                                  |              |
|        |                                  |              |
|        |                                  |              |
|        |                                  |              |
|        |                                  |              |
|        |                                  |              |
|        |                                  |              |

เมื่อใส่รหัสผู้ใช้งาน และ รหัสผ่าน เรียบร้อยแล้ว คลิก เข้าสู่ระบบ

## 5. คลิกเลือกรูป 💷 มุมบนด้านขวา เพื่อเข้าใช้งานเมนู

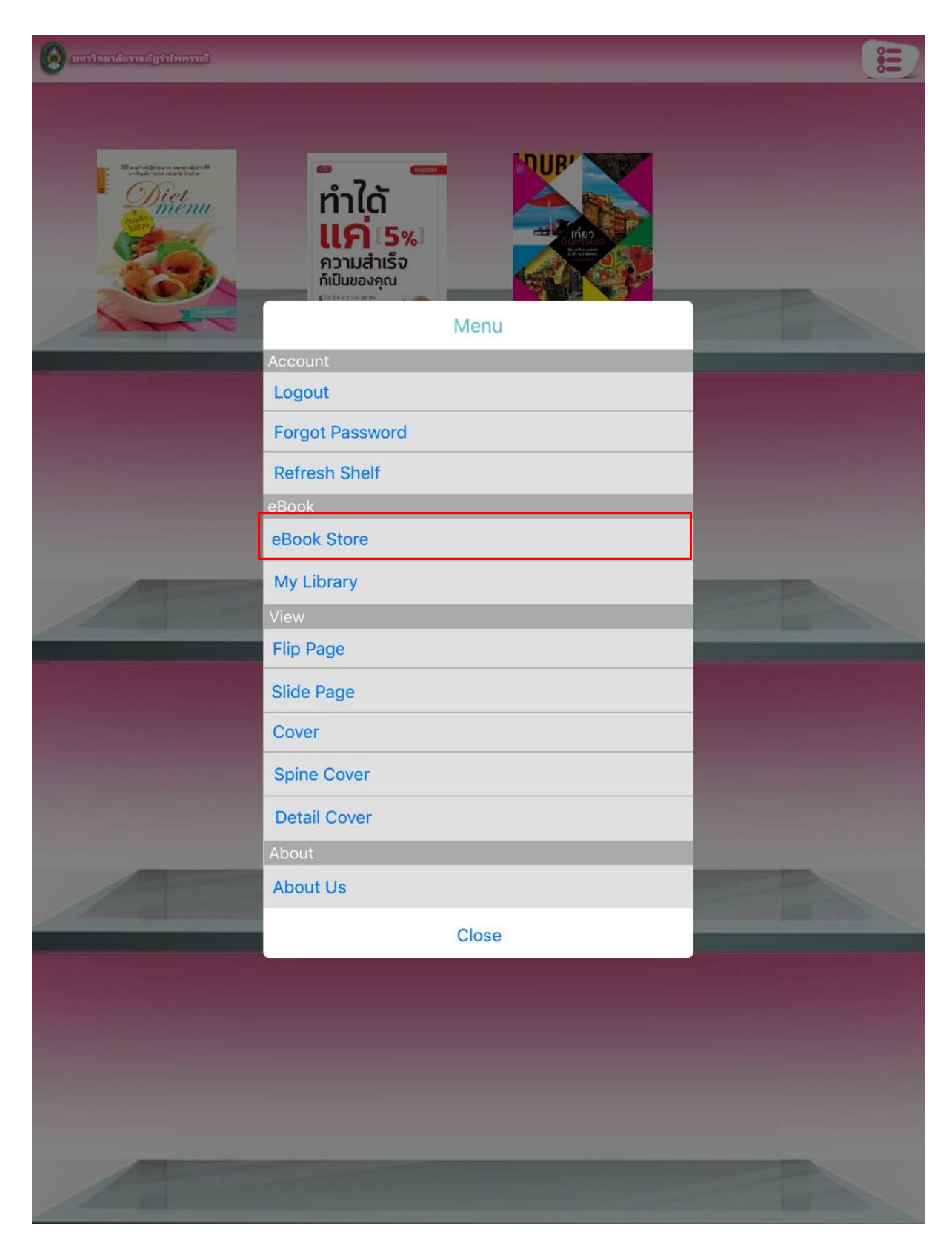

6. คลิกที่ eBook Store เข้าไปยังห้องสมุดอิเล็กทรอนิกส์ เพื่อทำการยืมหนังสือ

ผู้ใช้งานสามารถค้นหา eBook ได้จาก ชื่อเรื่อง หรือเลือกดูตามหมวด eBook ได้

จากนั้นทำการกดปุ่ม ยืม เพื่อยืมหนังสือเข้าสู่ชั้นวางหนังสือ

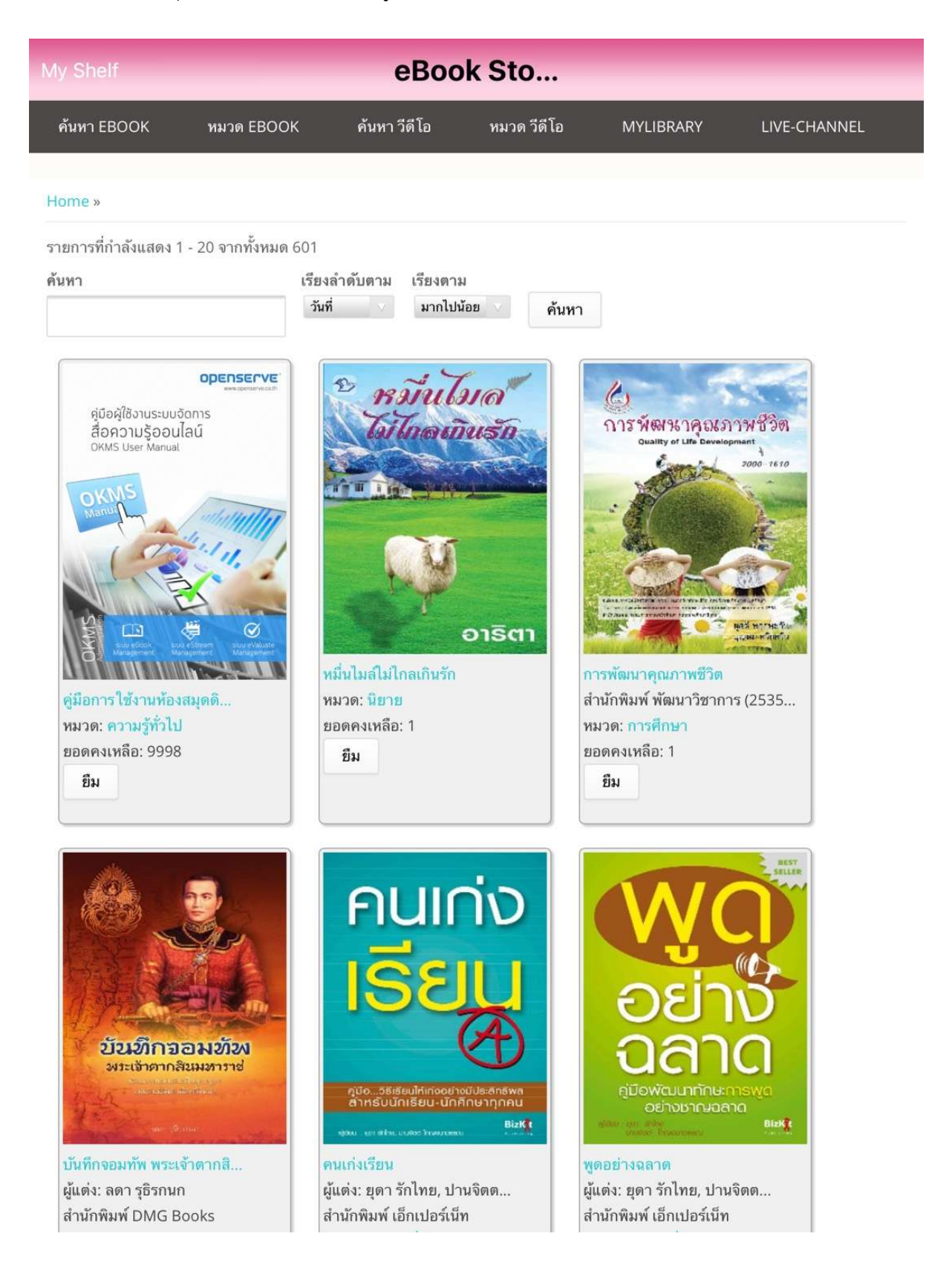

## 7. ระบบจะทำการแจ้งผลการยืมหนังสือ เมื่อทำการยืมหนังสือ เรียบร้อยแล้ว

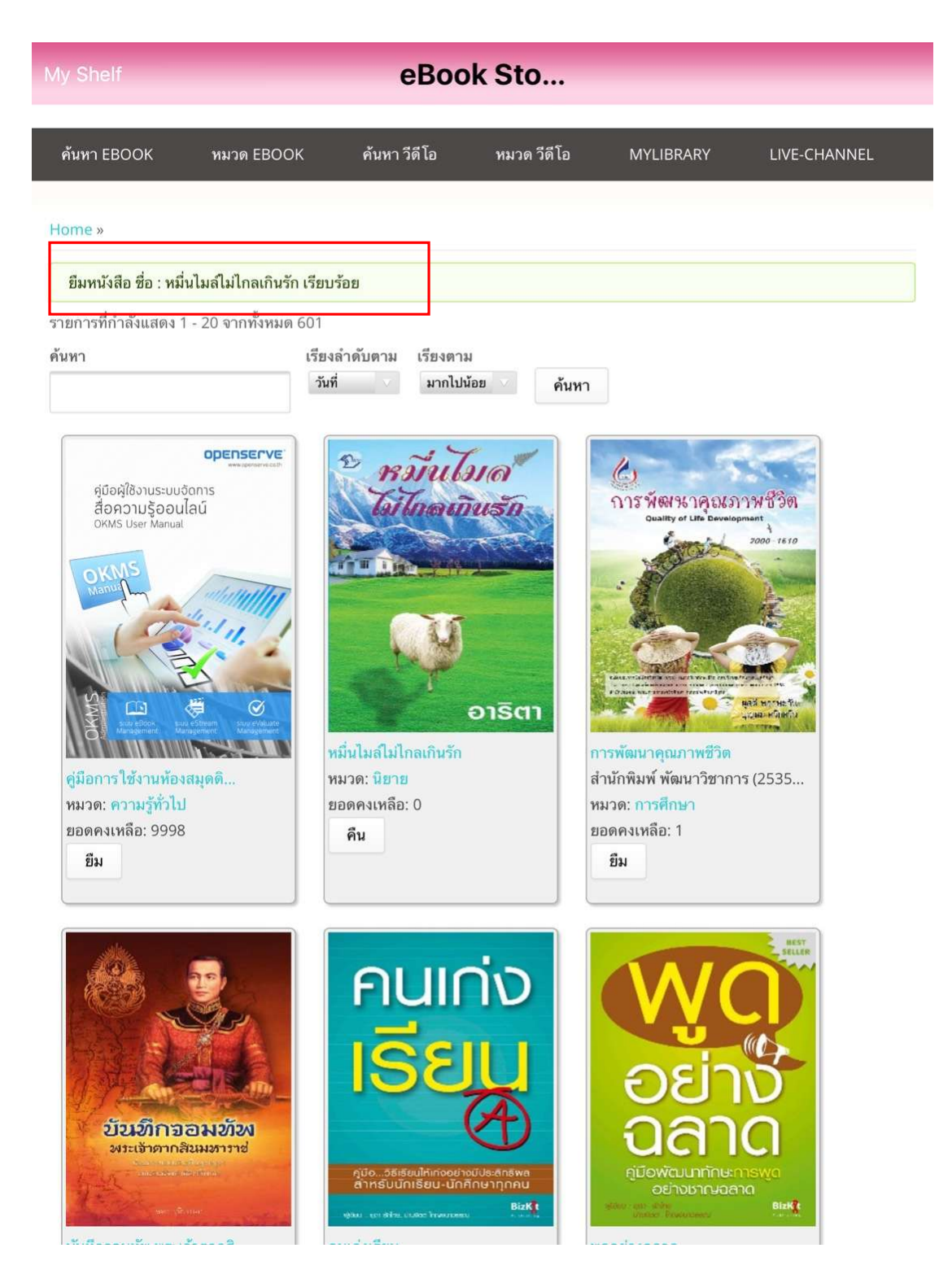

โดยเมื่อผู้ใช้ทำการยืมหนังสือเรียบร้อยแล้ว กดที่ปุ่ม My Shelf เพื่อกลับไปยังชั้นวางหนังสือของตนเองเพื่อ

ทำการเปิดอ่านหนังสือ

 8. กดที่ปกหนังสือที่ต้องการเปิดอ่าน 1 ครั้ง เพื่อให้ระบบทำการโหลดข้อมูลหนังสือเพื่อทำการเปิดอ่าน โดย ระบบจะทำการดาวน์โหลดหนังสือ รอจนครบ 100% สามารถเปิดอ่านหนังสือได้

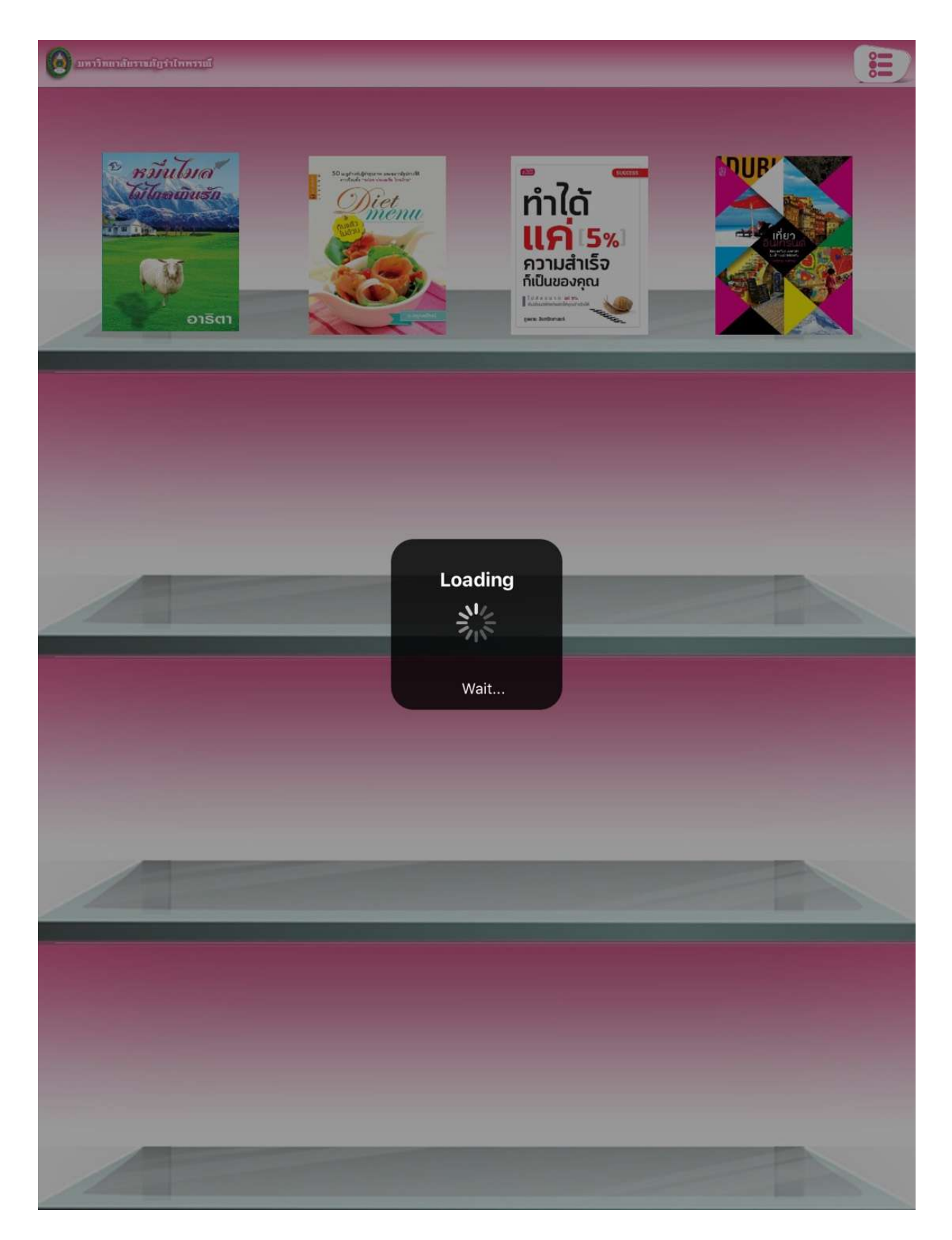

เมื่อโปรแกรมทำการดาวน์โหลด เสร็จเรียบร้อยสามารถเปิดอ่านโดยใช้นิ้วแตะที่ปกหนังสือ หนังสือสามารถ
เปิดพลิกหน้าได้ และสามารถทำการพลิกหน้าโดยใช้นิ้วแตะที่หน้าหนังสือ

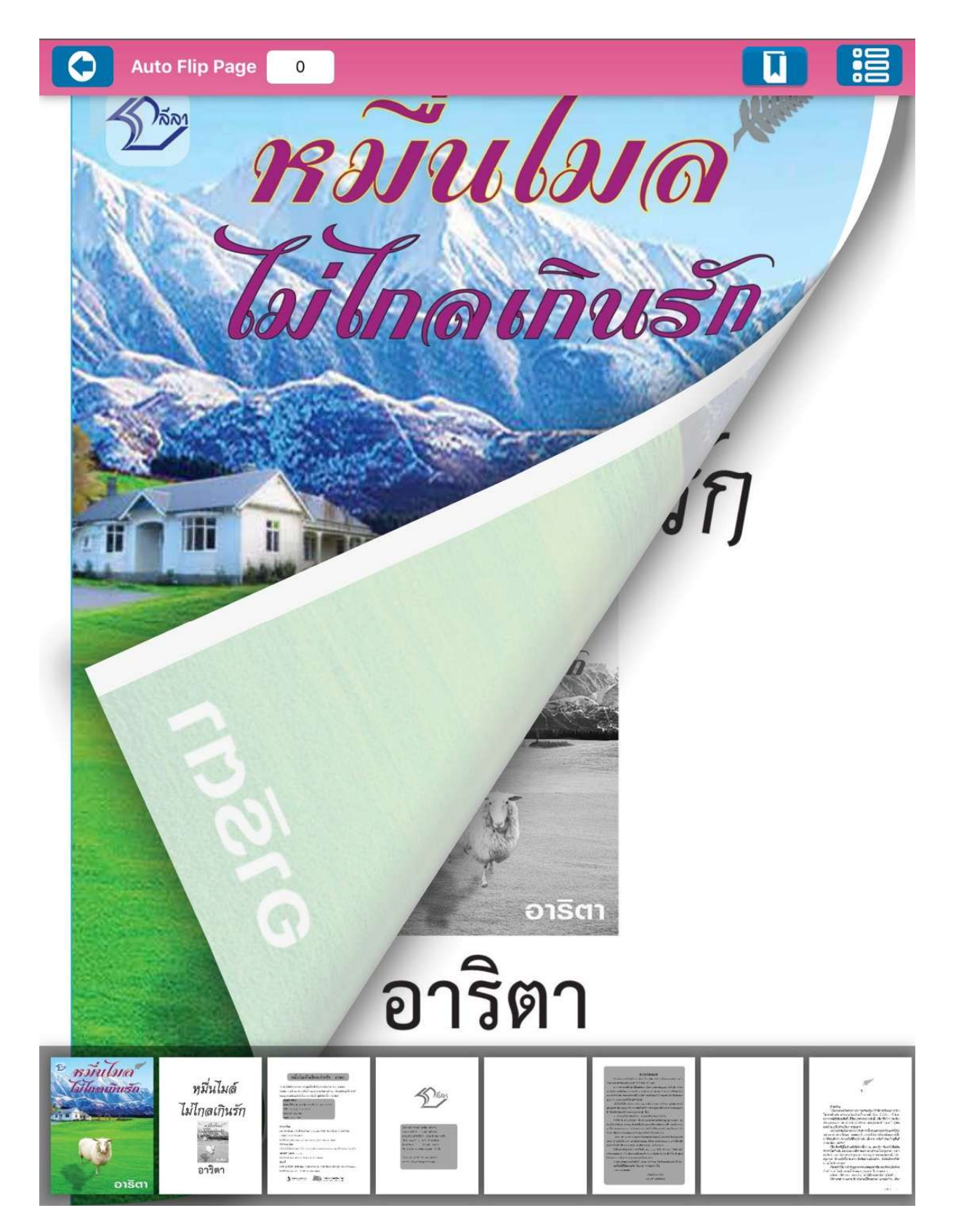

ในกรณีที่หนังสือแสดงปุ่ม จอง แสดงว่า หนังสือเล่มนั้นถูกยืมไปโดยผู้ใช้งานท่านอื่น เราสามารถ กดปุ่ม จอง เมื่อผู้ใช้งานที่คืนหนังสือเล่มที่เราได้ทำการจองไว้ ระบบจะทำการส่ง Email แจ้งเตือน ให้ผู้ใช้งานที่จองไว้ ทราบ และสามารถกลับมาทำรายการยืมได้อีกครั้ง

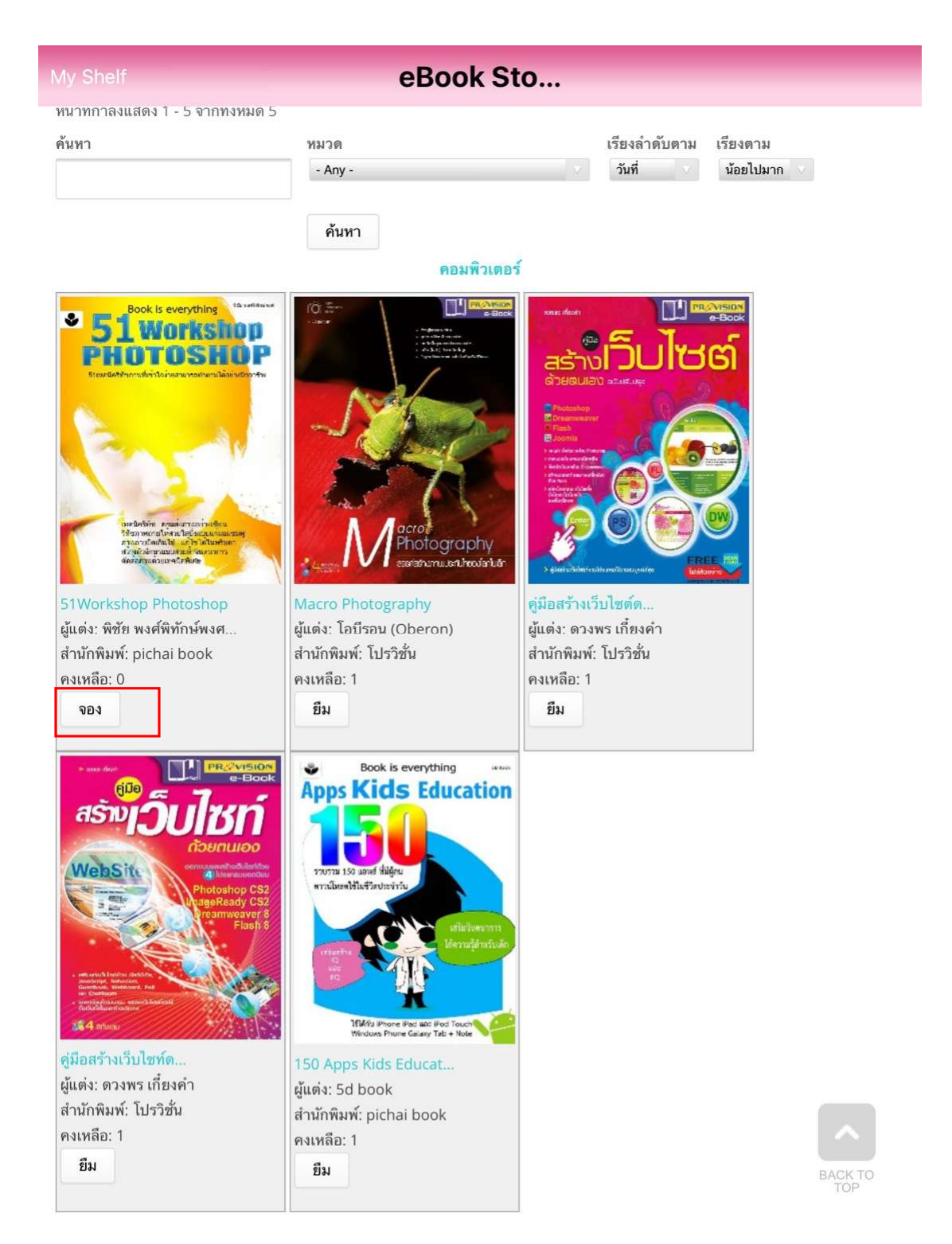

การแก้ไขข้อมูลสมาชิกต้องทำผ่านคอมพิวเตอร์ ตัวอย่าง การเพิ่มข้อมูลสมาชิก (อีเมล์ )

1. แก้ไขข้อมูลได้ที่ <u>http://www.rbru.vlcloud2.net/</u> หรือเข้าที่เว็บ www.rbru.ac.th เมนู

Digital Library

ใส่รหัสผ่านเพื่อเข้าสู่ระบบ จากนั้น เลือก เมนู บัญชีผู้ใช้งาน

| $\leftarrow \ \ni \ C$ | www.rbru.vlc             | loud2.net/use                                                     | 2r                                                         |                           |                                                      |                                                                                               |                                                                  |                                                                                     |                                           |                 |   | \$2 ☆ :         |
|------------------------|--------------------------|-------------------------------------------------------------------|------------------------------------------------------------|---------------------------|------------------------------------------------------|-----------------------------------------------------------------------------------------------|------------------------------------------------------------------|-------------------------------------------------------------------------------------|-------------------------------------------|-----------------|---|-----------------|
| 🔢 Apps 🙆               | ) ทอสมุดกลาง ส่านักวิทยเ | 🚈 🚺 Login                                                         | Chamo 🖺 🖞                                                  | <sup>/</sup> irtua Report | 🔵 สถิติฐานข้อมูล สกะ                                 | o. 🍃 Crossref Metada                                                                          | ita Se 🗋 10                                                      | 3.1.155/pen1/Logi                                                                   | Login   Chamo clas02                      | 📃 VTLS          | * | Other bookmarks |
|                        | (                        | LIN<br>Ram                                                        | าวิทยาส์<br>bhai Barni                                     | ยราบมั้ม<br>Rajabhat U    | รำโพพรรณ์<br>niversity                               |                                                                                               |                                                                  | -                                                                                   |                                           | Digital Library |   |                 |
|                        |                          | หน้าแรก                                                           | ค้นหา                                                      | кира                      | MYUBRARY                                             | ວັດປຣະເມີນພa                                                                                  | บัญชีผู้ใช้                                                      | ลือกเอาท์                                                                           |                                           |                 |   |                 |
|                        |                          | 122990.<br>2 จ<br>ชื่อ-เกมสกุล<br>โกรศัพท์: 08<br>กลุ่มสิทธิ์: Mi | <u>OO37916</u><br>> แก้ไข<br>: oqws พุทธิ<br>92020294<br>2 | in .                      |                                                      |                                                                                               |                                                                  |                                                                                     |                                           |                 |   |                 |
|                        |                          |                                                                   |                                                            |                           | มหาวักย<br>เบ.5 ฉ.กำช้าง อ.เมิล<br>สง<br>Copyright © | าลัยราชกัฎรำไพพรรณ์<br>๑๖ จ.จันทบุรี 22000 โr<br>วนลิขสิทธิ์ © พ.ศ. 25<br>2016 Openserve Corr | (Rambhai Bar<br>เรศัพท์ : 039-<br>59 โดย บริษัท<br>ipany Limited | ni Rajabhat Unive<br>สาย111 ต่อ 1005 แฟ<br>โอเพ่นเซิร์ฟ จำกัด<br>All Rights Reserve | rsity)<br>ntf : 039-471069<br>d.   Policy |                 |   |                 |

คลิก แก้ไข และทำการ เพิ่ม email จากนั้น กดบันทึก

| Firewall Authenticatio                    | оп К 🗙 🖉 Эллэг    | เหมาล้มรายกัญร่าใ      | annes × 🖉 🤅                      | ) มห <mark>า</mark> ริทยาลัยราชกัญร่า | liwww × New Tab        | )                | × 🖉 🏩 1229        | 9900037916   มหาริทธ × |                   | 4 | - ¢   | v x       |
|-------------------------------------------|-------------------|------------------------|----------------------------------|---------------------------------------|------------------------|------------------|-------------------|------------------------|-------------------|---|-------|-----------|
| $\leftarrow$ $\rightarrow$ C $\odot$ www. | rbru.vlcloud2.net | /user/22021/           | edit                             |                                       |                        |                  |                   |                        |                   |   | G     | : ☆       |
| Apps 🙆 พอสมุดกลาง ส                       | สำนักวิทยบ 🌒 Log  | in   Chamo 🛛           | ) Virtua Repor                   | t 🥠 สถิติฐานข้อมูล ส                  | ina. 🍃 Crossref Me     | tadata Se 🛛 🗋 10 | .3.1.155/pen1/Log | 👘 🏈 Login   Chamo clas | 602 📙 VTLS        | * | Other | bookmarks |
|                                           |                   |                        |                                  |                                       |                        |                  |                   |                        |                   |   |       | 1         |
|                                           | Ш (О) и           | ทาวิทยาล               | สัยราชภัม                        | <b>ุ่วว่าใพพรรณ์</b>                  |                        |                  |                   |                        | ເອງອອກອອກ ແລະອອກອ |   |       |           |
|                                           | Ra                | mbhai Barni            | Rajahhat U                       | niversity                             |                        |                  |                   |                        | leighten Guirery- |   |       |           |
|                                           |                   | -                      |                                  |                                       |                        |                  |                   |                        |                   |   |       |           |
|                                           | หนักแรก           | คืนหา                  | кира                             | MYLIBRARY                             | Joushiuwa              | ប្រវេទីមូវែវ     | aonionn           |                        |                   |   |       |           |
|                                           |                   |                        |                                  |                                       |                        |                  |                   |                        |                   |   |       |           |
|                                           | 12299             | 0003791                | 5                                |                                       |                        |                  |                   |                        |                   |   |       |           |
|                                           | р - с             | ะ แก้ไข                |                                  |                                       |                        |                  |                   |                        |                   |   |       |           |
|                                           | Current p         | assword                |                                  |                                       |                        |                  |                   |                        |                   |   |       |           |
|                                           |                   |                        |                                  |                                       |                        |                  |                   |                        |                   |   |       |           |
|                                           | ไส่รหัสผ่านป      | จจุบันเพื่อที่จะเปลี่ย | ขน <i>อีเมล</i> หรือ <i>รห</i> ์ | ัลฟาน ลิบรหัลฟาน                      |                        |                  |                   |                        |                   |   |       |           |
|                                           | ວົເມລ *           |                        |                                  |                                       |                        |                  |                   |                        |                   |   |       |           |
|                                           | phuttisa          | _ben@hotmail           | l.com                            |                                       |                        |                  |                   |                        |                   |   |       |           |
|                                           | OID 91 160 10     | 020.2500059005         | งมูลกิง แม่นแบยงอ                | idadi toti aoshawitu k                | เอระบบขอมมายใหม่อยู่อย | าสตอนุคคสภายนอก  |                   |                        |                   |   |       |           |
|                                           | รหัสพ่าน          |                        |                                  |                                       |                        |                  |                   |                        |                   |   |       |           |
|                                           |                   |                        |                                  |                                       | ความยากของรหัส         | Whu:             |                   | -                      |                   |   |       |           |
|                                           | ยืนยันรหัส        | Whu                    |                                  |                                       |                        |                  |                   |                        |                   |   |       |           |
|                                           |                   |                        |                                  |                                       |                        |                  |                   |                        |                   |   |       |           |
|                                           | เปลี่ยนรหัลผ่     | าน โดยกรอกรหัลง        | ผ่านใหม่ทั้งสองช่อ               | õ                                     |                        |                  |                   |                        |                   |   |       |           |

หอสมุดกลาง เปิดให้บริการระบบห้องสมุดอิเล็กทรอนิกส์ (RBRU e-Library) ผู้ใช้บริการท่านใดสนใจสามารถเข้าไปดาวน์โหลด หรือยืม-คืนหนังสืออิเล็กทรอนิกส์ ได้ที่ rbru.vldoud2.net

หรือดาวน์โหลดโปรแกรมใช้งานผ่านมือถือ และแท็บเล็ต

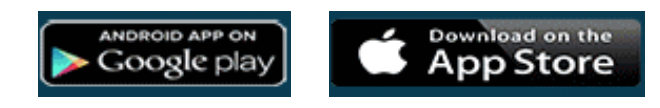

ติดต่อสอบถาม หอสมุดกลาง โทร 039-319-111 ต่อ 3508

หมายเหตุ : การยืม–คืนหนังสืออิเล็กทรอนิกส์ (RBRU e-Library)

- นักศึกษาทุกประเภทยืมได้ จำนวน 10 เล่ม ภายใน 15 วัน

- อาจารย์ ข้าราชการ เจ้าหน้าที่ยืมได้ จำนวน 30 เล่ม ภายใน 30 วัน

ผู้ใช้บริการที่สนใจสามารถเปิดดูวิธียืม - คืนได้จากคู่มือการใช้งาน

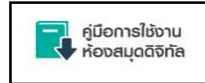